## Running Fund Summary and detail Reports Navigation: Main Menu > CWU Custom Functions > Reports > nVision Multi Chartfield Rpt

1. Run The Fund Summary report using the following run control:

| nVision Multi Chartfield Rpt                                                                                                    |            |  |  |  |  |  |  |  |  |  |
|----------------------------------------------------------------------------------------------------|------------|--|--|--|--|--|--|--|--|--|
| Run Control ID: TS_FUND_SUMMARY Report Manager Process Monitor                                                                                                    |            |  |  |  |  |  |  |  |  |  |
| Fill in the Report parameters, click Save(at the bottom), then click Run.<br><b>'Report ID</b> CWGL21 C FUND SUMMARY<br><b>'Sub Report ID</b> CWGL21-1 Fund Summary<br><b>'Through Date</b> 03/31/2012 |            |  |  |  |  |  |  |  |  |  |
| Comments made by User manager.                                                                                                    |            |  |  |  |  |  |  |  |  |  |
| Chartfield Groups Find First K 1-2 of 2                                                                                                    | Last       |  |  |  |  |  |  |  |  |  |
| *Select Group Type 1 Q Chartfield or Group                                                                                                    | + -        |  |  |  |  |  |  |  |  |  |
| Selection Criteria Find   View All First I of 1 D Last                                                                                                    |            |  |  |  |  |  |  |  |  |  |
| *Select Criteria Type TC C Top Level of Tree                                                                                                    |            |  |  |  |  |  |  |  |  |  |
| Customize   Find   View All   🔤   🛗 First 🗹 1 of 1 🕨 Last                                                                                                    |            |  |  |  |  |  |  |  |  |  |
| Report Field Value     Description       1     CEO     Q       President     +                                                                                                    |            |  |  |  |  |  |  |  |  |  |
| *Select Group Type 2 C Fund or Group                                                                                                    | <b>+</b> - |  |  |  |  |  |  |  |  |  |
| *Select Criteria Type T1 C Select from Tree Node1                                                                                                    |            |  |  |  |  |  |  |  |  |  |
| Customize   Find   View All   🔤   🛗 First 🗹 1 of 1 🗅 Last                                                                                                    |            |  |  |  |  |  |  |  |  |  |
| Report Field Value Description                                                                                                    |            |  |  |  |  |  |  |  |  |  |
| 1 ALL FUNDS Q All Funds                                                                                                    |            |  |  |  |  |  |  |  |  |  |
|                                                                                                    |            |  |  |  |  |  |  |  |  |  |

Message box to prompt Users what parameters should be entered.

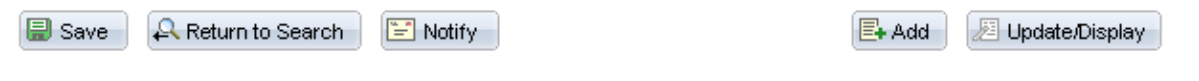

## This will produce the Fund Summary report in Report Manager:

| Report        | List                |                         | Customize   Find                                          | View | / All   🗖   🛗               | First 🗹 1                              | -21 of 21     | 🕨 Last         |
|---------------|---------------------|-------------------------|-----------------------------------------------------------|------|-----------------------------|----------------------------------------|---------------|----------------|
| <u>Select</u> | <u>Report</u><br>ID | <u>Prcs</u><br>Instance | Description                                               |      | <u>Request</u><br>Date/Time | <u>Format</u>                          | <u>Status</u> | <u>Details</u> |
|               | 969189              | 831632                  | FUND SUMMARY AS OF 2012-03-31 FOR CEO FOR ALL FUNDS FUNDS |      | 04/23/2012<br>11:18:49AM    | Microsoft<br>Excel<br>Files<br>(*.xls) | Posted        | <u>Details</u> |

## Which looks like this in Excel (rows expanded in State General node):

|                      |                               |              |                               |                  | Fund Sum      | mary for CEO -  |              |                |               |              |         |
|----------------------|-------------------------------|--------------|-------------------------------|------------------|---------------|-----------------|--------------|----------------|---------------|--------------|---------|
|                      |                               |              |                               |                  | For fund(s    | ): ALL FUNDS -  | All Funds    |                |               |              |         |
|                      |                               |              |                               |                  | as            | of March 31, 20 | )12          |                |               |              |         |
|                      |                               |              | Percent of Fiscal Year 75.00% |                  |               |                 |              |                |               |              |         |
|                      |                               | C            | urrent YTD Bud                | gets             |               | Ci              | urrent YTD A |                | Budget        | Budget       |         |
| Fund/Group           | Description                   | Revenue      | Expense                       | Bud Variance     | Revenue       | Expense         | Transfers    | Encumbrances   | Net Gain/Loss | Balance      | Exp %   |
| ALL FUNDS            | All Funds                     |              |                               |                  |               |                 |              |                |               |              |         |
| 000                  | Foundation                    | -            |                               |                  | 2,385,340     | 1,568,041       | -            | 5,541          | 811,758       | -            |         |
| FOUNDATION           | CWU Foundation                | -            |                               | -                | 2,385,340     | 1,568,041       | -            | 5,541          | 811,758       |              |         |
| CWU                  | CWU - Funds                   |              |                               |                  |               |                 |              |                |               |              |         |
| STATE GENERAL        | State General                 |              |                               |                  |               |                 |              |                |               |              |         |
| 001                  | State General Fund            | -            | 22,468,000                    | (22,468,000)     | 16,102,000    | 16,095,156      | -            | 785,315        | (778,472)     | 5,587,528    | 71.64%  |
| 08A                  | Education Legacy Trust        | -            | 9,538,000                     | (9,538,000)      | 5,904,000     | 6,791,000       | -            | -              | (887,000)     | 2,747,000    | 71.20%  |
| 064                  | Preventive Facility Maint     | -            | 1,211,000                     | (1,211,000)      | 1,211,000     | 909,000         | -            | -              | 302,000       | 302,000      | 75.06%  |
| 149                  | Local General Tuition         | -            | 56,599,320                    | (56,599,320)     | 58,137,080    | 41,241,416      | (420,050)    |                | 16,475,614    | 15,357,905   | 72.87%  |
| 275                  | CWU Operating Fee             | -            | -                             | -                | -             | 420,050         | 420,050      | -              | -             | -            |         |
| 489                  | Pension Funding               | -            |                               |                  |               |                 |              |                |               |              |         |
| 449                  | Admin Services                | 5,700,000    | 5,700,000                     |                  | 4,687,957     | 777,500         |              |                | 3,910,457     | 4,922,500    | 13.64%  |
| STATE GENERAL        | State General                 | 5,700,000    | 95,516,320                    | (89,816,320)     | 86,042,037    | 66,234,122      | -            | 785,315        | 19,022,600    | 28, 496, 883 | 69.34%  |
| LOCAL                | Local Funds                   | 21,639,749   | 27,755,221                    | (6,115,472)      | 17,099,132    | 15,799,173      | 233,713      | 546,669        | 987,004       | 11,409,379   | 56.92%  |
| GRANTS & CONTRACTS   | Grants & Contracts            | -            | 40,734,766                    | (40,734,766)     | 29,307,918    | 36,850,993      | (182,670)    | 1, 195, 611    | (8,921,356)   | 2,688,162    | 90.47%  |
| CAPITAL              | Capital Projects              | -            | 19,074,799                    | (19,074,799)     | 12,090,160    | 24, 473, 833    | -            | (11, 175, 451) | (1,208,223)   | 5,776,417    | 128.30% |
| STUDENT ACTIVITIES   | Student Activity Projects     | 11,541,830   | 11,761,517                    | (219,687)        | 11,858,572    | 7,874,279       | 8,666        | 140,879        | 3,852,079     | 3,746,359    | 66.95%  |
| ENTERPRISE           | Enterprise Funds              | 39,172,227   | 37,140,779                    | 2,031,448        | 26,773,222    | 26, 493, 901    | (642, 179)   | 180,126        | (542,984)     | 10,466,752   | 71.33%  |
| INTERNAL SERVICE     | Internal Service Funds        | 5,882,615    | 8,576,363                     | (2,693,748)      | 4,893,167     | 5,749,321       | 480,856      | 500,176        | (875, 473)    | 2,326,867    | 67.04%  |
| TRUST AND LOAN FUNDS | Trust, Agency, and Loan Funds |              | -                             |                  | 4,870,144     | 5,747,812       | (59,650)     |                | (937,318)     | -            |         |
| MISC FUNDS           | Misc Funds                    | -            | -                             | -                | -             | 7,563,901       | 1,593,895    | -              | (5,970,006)   | -            |         |
| CWU                  | CWU - Funds                   | 83,936,421   | 240,559,765                   | (156,623,343)    | 192,934,352   | 196,787,334     | 1,432,630    | (7,826,676)    | 5,406,323     | 51,599,106   | 81.80%  |
| ALL FUNDS            | Totals                        | \$83,936,421 | \$240,559,765                 | \$ (156,623,343) | \$195,319,691 | \$198,355,375   | \$1,432,630  | \$ (7,821,135) | \$ 6,218,081  | \$50,025,524 | 82.46%  |

2. Run the Fund Detail reports using this run control which will produce the 10 fund group reports:

| Run Conti                          | INTERSTOR                                                                           | ETAIL                               | з <u>Е</u>                                                    | Report Manager         | Process Monito             | <u>or</u>     |
|------------------------------------|-------------------------------------------------------------------------------------|-------------------------------------|---------------------------------------------------------------|------------------------|----------------------------|---------------|
| Fill in the<br>*<br>*Sub<br>*Throu | Report parameters, c<br>Report ID CWGL21<br>Report ID CWGL21-2<br>ugh Date 03/31/20 | lick S:<br>  Q F<br>  Q F<br>12   1 | ave(at the bottom), then cl<br>UND SUMMARY<br>und Detail<br>] | lick Run.              |                            | Rur           |
| Chartf                             | inde Croups                                                                         | man                                 | ager.                                                         |                        |                            | · · · · ·     |
| Chart                              | iela Groups                                                                         | ~                                   |                                                               |                        | <u>Find</u> First <b>N</b> | 1-2 of 2 Last |
| *Sele                              | ct Group Type 🛛 🗌                                                                   | Q                                   | Chartfield or Group                                           |                        |                            |               |
| Sele                               | ction Criteria                                                                      |                                     | 2                                                             | <u>Find</u>   View All | First 🗳 1 of 1             | Last          |
| *Sel                               | ect Criteria Type                                                                   | ТС                                  | Top Level of Tree                                             |                        |                            |               |
|                                    |                                                                                     |                                     | Customize   Find   View .                                     | All   🗖   🛗 First      | K 1 of 1 🛛 La              | st            |
|                                    | <u>Report Field Value</u>                                                           |                                     | Description                                                   |                        |                            |               |
| 1                                  | CEO                                                                                 | Q                                   | President                                                     |                        | +                          | -             |
|                                    |                                                                                     |                                     |                                                               |                        |                            |               |
|                                    |                                                                                     |                                     |                                                               |                        |                            |               |
| *Solo                              | ct Group Type 2                                                                     | Q                                   | Fund or Group                                                 |                        |                            | + -           |
| Sele                               | ction Criteria                                                                      | ~                                   | Falla of Oroap                                                | Find I View All        | First <b>1 of 1</b>        |               |
| 1C al                              | ot Critoria Tumo                                                                    | TF                                  |                                                               | <u>rina</u> promen     |                            | Eust          |
| ~Sele                              | ест спітегіа Туре                                                                   |                                     | <ul> <li>Consolidated by Fi</li> </ul>                        | una                    |                            |               |
|                                    |                                                                                     |                                     | Customize   Find   View 1                                     | 🗖   🛗 🛛 First 🚺        | 1-10 of 10 D La            | st            |
|                                    | Report Field Value                                                                  | 1                                   | Description                                                   |                        |                            |               |
| 1                                  | STATE GENERAL                                                                       | Q                                   | State General                                                 |                        | + _                        |               |
| 2                                  | LOCAL                                                                               | Q                                   | Local Funds                                                   |                        |                            |               |
| 3                                  | ENTERPRISE                                                                          | Q                                   | Enterprise Funds                                              |                        | <b>+</b>                   | -             |
| 4                                  | INTERNAL SERVICE                                                                    | Q                                   | Internal Service Funds                                        |                        | +                          | -             |
| 5                                  | STUDENT ACTIVITIE:                                                                  | Q                                   | Student Activity Projects                                     |                        | · · ·                      | -             |
| 6                                  | GRANTS & CONTRA                                                                     | Q                                   | Grants & Contracts                                            |                        | · · · ·                    | -             |
| 7                                  | CAPITAL                                                                             | Q                                   | Capital Projects                                              |                        | · · ·                      | 3             |
| 8                                  | TRUST AND LOAN FU                                                                   | Q                                   | Trust, Agency, and Loan                                       | Funds                  | + -                        | -             |
| 9                                  | MISC FUNDS                                                                          | Q                                   | Misc Funds                                                    |                        | + -                        |               |
| 10                                 | FOUNDATION                                                                          | Q                                   | CWU Foundation                                                |                        | <b>(+)</b>                 | -1            |
|                                    |                                                                                     |                                     |                                                               |                        |                            |               |
|                                    |                                                                                     |                                     |                                                               |                        |                            |               |

Message box to prompt Users what parameters should be entered.

🖶 Save 🛛 🔚 Notify

| Repor         | t List              |                         | <u>Customize</u>   Find   View                                      | AI   🗖   🚻                  | First 🚺 1-                             | 31 of 31      | Last           |
|---------------|---------------------|-------------------------|---------------------------------------------------------------------|-----------------------------|----------------------------------------|---------------|----------------|
| <u>Select</u> | <u>Report</u><br>ID | <u>Prcs</u><br>Instance | Description                                                         | <u>Request</u><br>Date/Time | <u>Format</u>                          | <u>Status</u> | <u>Details</u> |
|               | 969201              | 831633                  | FUND DETAIL AS OF 2012-03-31 FOR CEO FOR MISC FUNDS FUNDS           | 04/23/2012<br>11:28:20AM    | Microsoft<br>Excel<br>Files<br>(*.xls) | Posted        | <u>Details</u> |
|               | 969200              | 831633                  | FUND DETAIL AS OF 2012-03-31 FOR CEO FOR TRUST AND LOAN FUNDS FUNDS | 04/23/2012<br>11:28:10AM    | Microsoft<br>Excel<br>Files<br>(*.xls) | Posted        | <u>Details</u> |
|               | 969199              | 831633                  | FUND DETAIL AS OF 2012-03-31 FOR CEO FOR INTERNAL SERVICE FUNDS     | 04/23/2012<br>11:27:53AM    | Microsoft<br>Excel<br>Files<br>(*.xls) | Posted        | <u>Details</u> |
|               | 969198              | 831633                  | FUND DETAIL AS OF 2012-03-31 FOR CEO FOR ENTERPRISE FUNDS           | 04/23/2012<br>11:27:32AM    | Microsoft<br>Excel<br>Files<br>(*.xls) | Posted        | <u>Details</u> |
|               | 969197              | 831633                  | FUND DETAIL AS OF 2012-03-31 FOR CEO FOR STUDENT ACTIVITIES FUNDS   | 04/23/2012<br>11:27:20AM    | Microsoft<br>Excel<br>Files<br>(*.xls) | Posted        | <u>Details</u> |
|               | 969196              | 831633                  | FUND DETAIL AS OF 2012-03-31 FOR CEO FOR CAPITAL FUNDS              | 04/23/2012<br>11:27:05AM    | Microsoft<br>Excel<br>Files<br>(*.xls) | Posted        | <u>Details</u> |
|               | 969195              | 831633                  | FUND DETAIL AS OF 2012-03-31 FOR CEO FOR GRANTS & CONTRACTS FUNDS   | 04/23/2012<br>11:26:43AM    | Microsoft<br>Excel<br>Files<br>(*.xls) | Posted        | <u>Details</u> |
|               | 969194              | 831633                  | FUND DETAIL AS OF 2012-03-31 FOR CEO FOR LOCAL FUNDS                | 04/23/2012<br>11:26:22AM    | Microsoft<br>Excel<br>Files<br>(*.xls) | Posted        | <u>Details</u> |
|               | 969193              | 831633                  | FUND DETAIL AS OF 2012-03-31 FOR CEO FOR STATE GENERAL FUNDS        | 04/23/2012<br>11:25:58AM    | Microsoft<br>Excel<br>Files<br>(*.xls) | Posted        | <u>Details</u> |
|               | 969192              | 831633                  | FUND DETAIL AS OF 2012-03-31 FOR CEO FOR FOUNDATION FUNDS           | 04/23/2012<br>11:25:21AM    | Microsoft<br>Excel<br>Files<br>(*.xls) | Posted        | <u>Details</u> |

This run control produces these reports in Report Manager:

## These reports look like this in Excel (and can be expanded to see dept/pid level info):

|                  |                                |             |                        |                | CE             | INTRAL WA    | ASHINGTON      | UNIVERS       | BITY         |               |              |              |              |        |            |
|------------------|--------------------------------|-------------|------------------------|----------------|----------------|--------------|----------------|---------------|--------------|---------------|--------------|--------------|--------------|--------|------------|
|                  |                                |             |                        |                |                | Summa        | ry for CEO - P | resident      |              |               |              |              |              |        |            |
|                  |                                |             |                        |                |                | For funde    | s: LOCAL - Lo  | cal Funds     |              |               |              |              |              |        |            |
|                  |                                |             |                        |                |                | 85           | of March 31, 2 | 012           |              |               |              | r            |              |        |            |
|                  |                                |             | Percent of Fiscal Year |                |                |              | 75.00%         |               |              |               |              |              |              |        |            |
|                  | _                              |             | Currer                 | t Year to Date | Budgets        |              | Curr           | ent Year to D | Date Actuals |               | Exp Bud      | Unrestricted | Fund Balance | Budget | Prior 2 Yr |
| Ex/Div/Dept/Proj | Description                    | R           | tevenue                | Expense        | Bud Variance   | Revenue      | Expense        | Transfers     | Encumbrances | Net Gain/Loss | Balance      | Beginning    | Est Ending*  | Exp %  | Avg Exp %  |
| CEO              | President                      |             |                        |                |                |              |                |               |              |               |              |              |              |        |            |
| PRESIDENT        | President                      |             |                        |                |                |              |                |               |              |               |              |              |              |        |            |
| OFC PRESIDENT    | Office of the President        | 1           | 1,401,101              | 1,766,271      | (365,170)      | 1,355,844    | 1,333,788      | 8,016         | 63,896       | (33,824)      | 368,587      | (195,594     | (229,418)    | 75.51% | 83.56%     |
| PRESIDENT        | President                      | 1           | 1.401.101              | 1,766,271      | (365,170)      | 1,355,844    | 1.333,788      | 8,016         | 63,896       | (33,824)      | 368,587      | (195,594)    | (229,418)    | 75.515 | 83.56%     |
| CENTRAL ACCTS    | CWU - Central Budgets          |             |                        |                |                |              |                |               |              |               |              |              |              |        |            |
| ACCTS_CENTRAL    | Central Accounts               |             |                        | 896,761        | (896,761)      |              | 163,090        | (320,000)     | 74,698       | (557,788)     | 658,972      | 1,216,761    | 658,972      | 18.19% | 8.76%      |
| CENTRAL ACCTS    | CWU - Central Budgets          |             |                        | 896,761        | (896,761)      | -            | 163,090        | (320,000)     | 74,698       | (557,788)     | 658,972      | 1,216,761    | 658,972      | 18,191 | 8.76%      |
| ASL              | Academic and Student Life      |             |                        |                |                |              |                |               |              |               |              |              |              |        |            |
| OFFICE_PROVOST   | Office of the Provost          | 1           | 1,032,391              | 9,088,032      | 1,944,359      | 7,740,602    | 5,702,456      | (2,955,522)   | 111,394      | (1,028,770)   | 3,274,182    | 3,852,768    | 2,823,998    | 62.75% | 70.83%     |
| CEPS             | Dean College of Ed & Prof St   |             | 427,785                | 1,658,312      | (1,230,527)    | 276,696      | 869,370        | 1,061,583     | 61,954       | 426,956       | 726,988      | 1,119,013    | 1,545,969    | 52.42% | 58.14%     |
| COTS             | Dean College of the Sciences   |             | 663,577                | 2,288,040      | (1,624,463)    | 466,431      | 904,968        | 956,887       | 35,719       | 482,630       | 1,347,352    | 1,076,923    | 1,559,552    | 39.55% | 62.49%     |
| AVP GRAD         | Assoc VP Grad St, Res, Cont Ed |             | 75,297                 | 848,589        | (773,292)      | 220,896      | 323,276        | 84,573        | 5,692        | (23,499)      | 519,621      | 499,159      | 475,661      | 38.10% | 73.15%     |
| CAH              | Dean College of Arts & Hum     |             | 451,607                | 1,088,895      | (637,287)      | 268,835      | 386,748        | 357,261       | 19,918       | 219,431       | 682,229      | 421,723      | 641,154      | 35.52% | 62.66%     |
| LIB              | Dean Library Services          |             | 31,250                 | 255,860        | (224,610)      | 22,350       | 136,030        | 167,104       |              | 53,425        | 119,830      | 106,578      | 160,003      | 53.17% | 64.67%     |
| AVP CTRS         | Asst VP Ctrs & CC Relatoins    |             |                        |                |                |              |                |               |              |               |              | 2,895        | 2,895        |        | 0.00%      |
| COB              | Dean College of Business       |             | 24,475                 | 287,551        | (263,076)      | 9,913        | 134,175        | 257,511       | 2,084        | 131,165       | 151,292      | 232,055      | 363,221      | 46.66% | 61.32%     |
| AVP US           | Assoc VP Undergraduate Studies |             | 418,000                | 437,705        | (19,705)       | 457,180      | 245,762        | 77,629        | 43,210       | 245,836       | 148,732      | 669,403      | 915,239      | 56.15% | 68.04%     |
| OISP             | Ex Dir - International Studies |             | 2,565,306              | 2,793,968      | (228,662)      | 1,536,606    | 1,709,919      | 71,920        | 734          | (102,127)     | 1,083,315    | 936,320      | 834,193      | 61.20% | 73.96%     |
| ENRL MGMT        | Enrollment Management          |             | 751,000                | 1,079,571      | (328,571)      | 686,105      | 774,062        | 23,244        | 2,964        | (67,677)      | 302,546      | 430,809      | 363,132      | 71.70% | 73.62%     |
| ST SUCCESS       | Dean of Student Life           |             | 2,515,602              | 2,852,417      | (336,815)      | 2,214,216    | 1,720,575      | 23,691        | 19,942       | 497,390       | 1,111,900    | 792,998      | 1,290,387    | 60.32% | 72.62%     |
| ASL              | Academic and Student Life      | 18          | 8,956,290              | 22,678,939     | (3,722,649)    | 13,899,829   | 12,907,341     | 145,881       | 303,612      | 834,758       | 9,467,987    | 10,140,645   | 10,975,403   | 56.91% | 70.10%     |
| BFA              | Business and Financial Affairs |             |                        |                |                |              |                |               |              |               |              |              |              |        |            |
| VP_BFA           | VP Business & Financial Affair |             | 1.1                    |                |                |              |                |               |              |               |              | 4,580        | 4,580        |        | 194.86%    |
| AVP_FIN          | Finance & Business Auxiliaries |             | 365,008                | 527,262        | (142,254)      | 676,202      | 396,988        | 4             | 1,040        | 278,177       | 129,233      | 804,228      | 1,082,405    | 75.29% | 56.01%     |
| AVP_ITS          | Information Technology Service |             | 764,350                | 1,549,888      | (785,538)      | 822,646      | 808,582        | 399,812       | 22,579       | 391,298       | 718,728      | 440,534      | 831,833      | 52.17% | 65.96%     |
| AVP_FAC          | Facilities Management          |             | 55,000                 | 255,000        | (200,000)      | 261,446      | 140,716        |               | 50,628       | 70,102        | 63,656       | 324,674      | 394,776      | 55.18% | 42.31%     |
| AVP_BUS_POL      | Asst VP Bus Aux & Pub Safety   |             | 78,000                 | 81,100         | (3,100)        | 83,164       | 48,668         |               | 30,216       | 4,280         | 2,216        | 9,559        | 13,839       | 60.01% | 78.97%     |
| AVP_ORG_EFF      | Organizational Effectiveness   |             |                        |                |                |              |                |               |              |               |              | 1,968        | 1,988        |        | 0.00%      |
| BFA              | Business and Financial Affairs | 1           | 1,282,358              | 2,413,250      | (1,130,892)    | 1,843,459    | 1,394,954      | 399,816       | 104,463      | 743,857       | 913,833      | 1,585,563    | 2,329,420    | 57.80% | 62.42%     |
| CEO              |                                | Totals \$21 | 1.639.749              | \$27,755,221   | \$ (6.115.472) | \$17,099,132 | \$15,799,173   | \$ 233,713    | \$ 546,669   | \$ 987,004    | \$11,409,379 | \$12,747,374 | \$13,734,378 | 56.92% | 68.41%     |